# ASTER 全球三次元地形データ(ASTER GDEM)」の読み込み

「ASTER 全球三次元地形データ (ASTER GDEM)| (経済産業省、NASA)を読み込めます。 起動時の「地図表示の設定」ダイアログで「Web Mercator 投影法による表示」、「地図太郎と同じ」 のどちらを選択しても正しく表示できます。

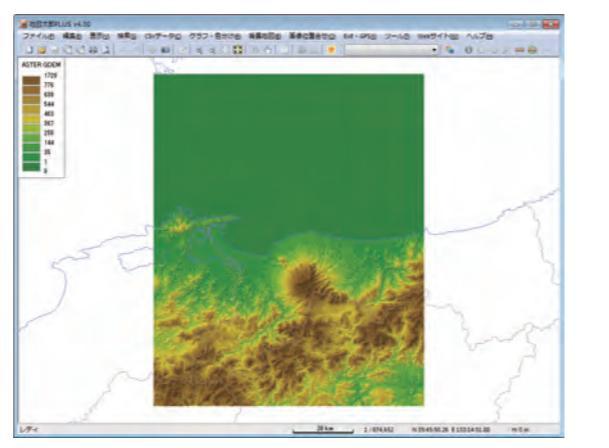

※「ASTER 全球三次元地形データ(ASTER GDEM)」(経済産業省、NASA)の表示例

.....

▶GPX ファイルの読み込みで面データを作成

「ルート」または「トラック」 データから 面データ を作成します。

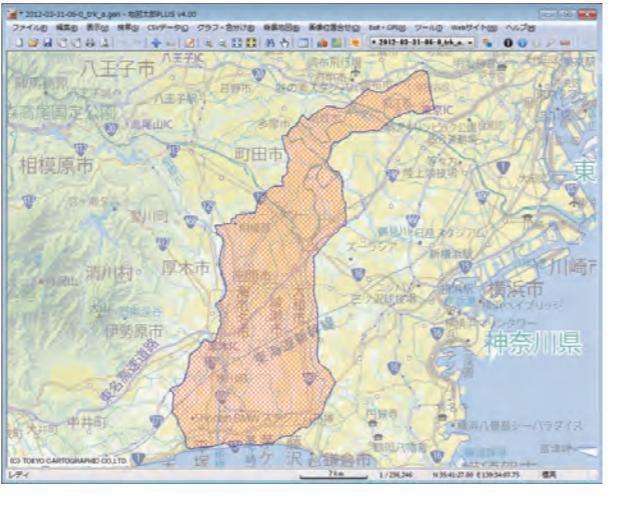

#### 地図太郎 PLUS Ver.4の他の機能

| 1 [他形式を編集レイヤに読み込み] に、「AutoCAD DXF ファイル<br>(平面直角座標系)」を追加                         | 8 選択データだけを画面表示する機能を追加                          |
|---------------------------------------------------------------------------------|------------------------------------------------|
| 2 [読み取り専用レイヤの設定]を追加                                                             | 9 [色分け表示] で、色分け対象の項目値を変更すると自動的に再<br>色分けする機能を追加 |
| 3 属性情報のリスト表示・結合 CSV のリスト表示、DBF のリスト表示<br>(shape 版のみ)に、「選択データだけを画面表示」チェックボックスを追加 | 10 [凡例表示] [タイトル表示]を追加。表示と非表示を切り替えます。           |
| 4 地図太郎の属性情報や距離、面積、周長を DBF に転記 (shape 版のみ)<br>する機能を追加                            | 11 記号セットの地図太郎に、10 個の記号を追加                      |
| 5 座標値入力で点データを作成                                                                 | 12 [前の表示画面に戻す]と[次の表示画面に進む]を追加                  |
| 6 位置を変更した位置情報付き JPEG ファイルを全て上書き保存を<br>追加                                        | 13 「文字設定」で、「横方向配置」と「縦方向配置」を「配置」に変更             |
| マウスホイールによる拡大・縮小の中心をマウスポインタの位置<br>に変更                                            | 14 [環境設定] に、「編集レイヤの選択」ツールバーの幅を追加               |

※本誌の製作には、「地理院地図」(国土交通省国土地理院)、「国土数値情報」(国土交通省国土政策局)、「全世界デジタル 3D 地形データ」(JAXA)、 「ASTER 全球三次元地形データ(ASTER GDEM)」(経済産業省、NASA)を使用しました。

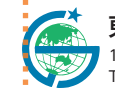

東京カートグラフィック株式会社 詳しくはホームページで 🔻 167-0032 東京都杉並区天沼 2-4-4 荻窪 SY ビル http://www.tcgmap.jp/ TEL:03-3392-6717 FAX:03-3392-6720

このチラシの内容は、2015年8月現在のものです。このチラシの内容は、断りなく変更する場合がございます。

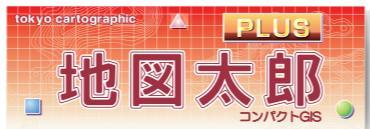

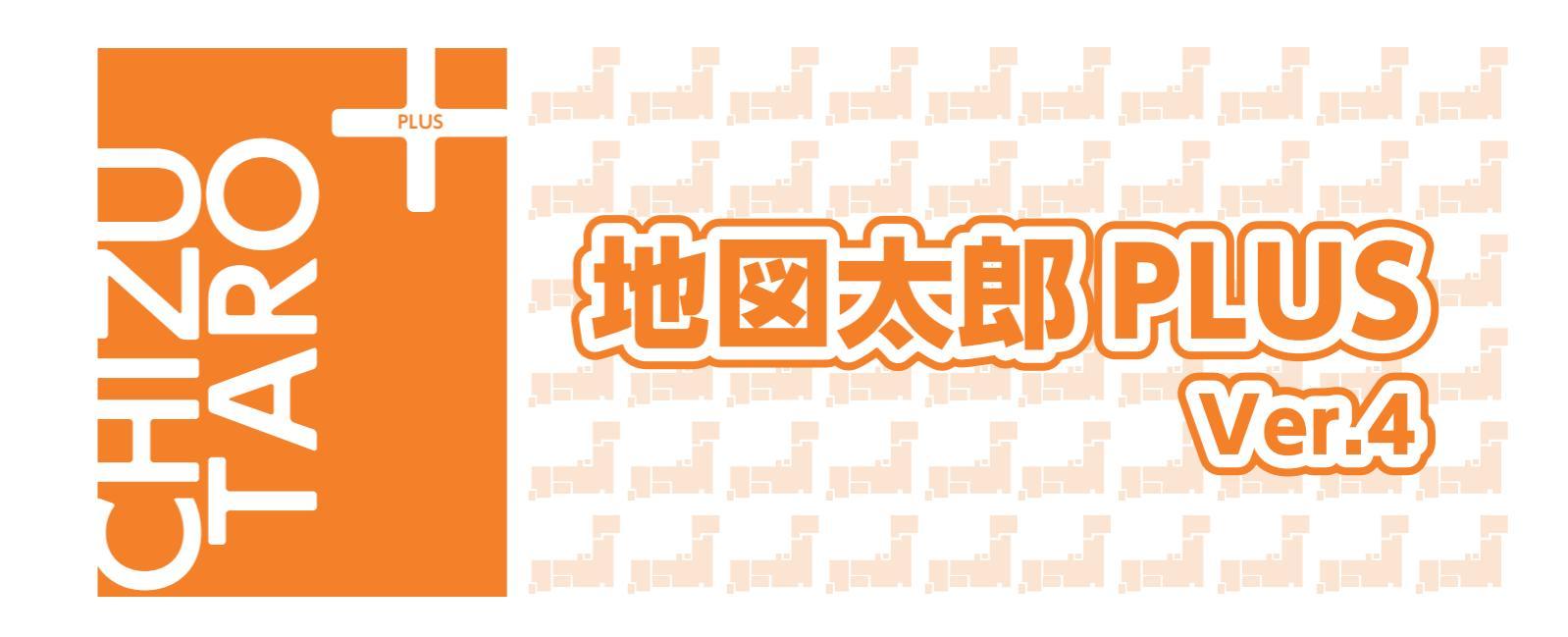

## ●縮尺の指定によるレイヤの表示制御機能

ユーザレイヤの詳細設定で、表示縮尺に応じて形状と属性の表示を制御できます。 各レイヤの詳細設定で表示する縮尺範囲を設定します。

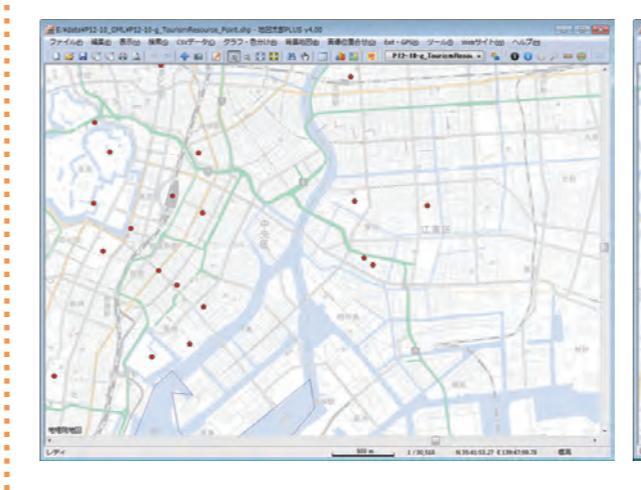

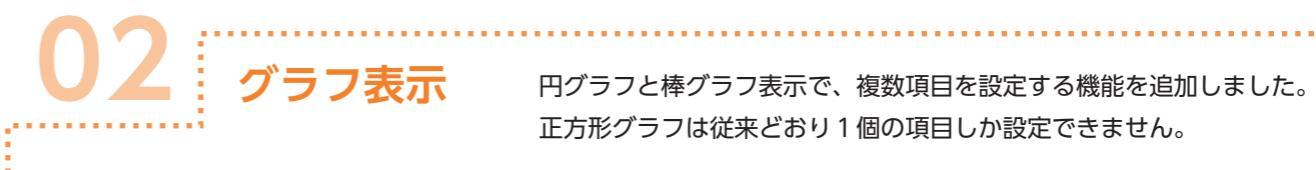

. . . . . . . . . . . . . . . .

円グラフと棒グラフ表示で、複数項目を設定する機能を追加しました。 正方形グラフは従来どおり1個の項目しか設定できません。

......

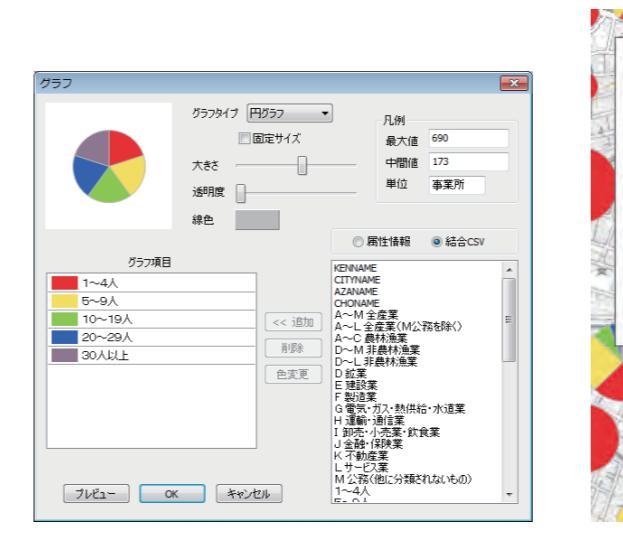

| D-g_TourismResource_Point.shp - MEXERLUS V4.00 | La com de la malificien | Luci Q                                                                                                    |                  |                   |
|------------------------------------------------|-------------------------|----------------------------------------------------------------------------------------------------|------------------|-------------------|
|                                                | P12-18-g TourismReson + | 0007=0                                                                                                    |                  |                   |
| •Bäña                                          |                         |                                                                                                    |                  |                   |
| **************************************         | (B                      | P12-10-g_Tourisi<br>表示                                                                                                    | mResource_Poin   | t.shp (点) 🛛 🗙     |
|                                                | IIRIX.                  | T (12)                                                                                                    | 細竹主世             |                   |
| M THE AVE                                      |                         | <u>▼</u> <u></u> <u></u> <u></u> <u></u> <u></u> <u></u> <u></u> <u></u> <u></u> <u></u> <u></u> <u></u> <u></u> <u></u> <u></u> <u></u> <u></u> <u></u> | O UserID         | 〇 内容              |
|                                                | 117 mll<br>主用八個神社       | ☑ 属性                                                                                                    | ◎ タイトル           | ◎ 画像ファイル          |
| nat - A                                        | 44                      | 文字設定                                                                                                    | ◎ キーワード<br>◎ 登録日 | © リンクファイル<br>◎ 備考 |
| •STIMOSE UPA                                   | SI-                     |                                                                                                    | ◎ 登録者            | ◎ 更新日             |
| •BEPANE                                        | 14-5                    | 縮尺による表示制                                                                                                    | I)itip           |                   |
|                                                |                         | 最                                                                                                    | 小縮尺(分母)          | 最大線尺(分母)          |
| A Man                                          | ZN                      | ▼形状 10                                                                                                    | 0,000,000 🗸 ົ    | - 1 -             |
|                                                | 1/25,000 N 3540.06.27   | ☑ 属性 50,                                                                                                    | .000 - ~         | - 1 -             |
|                                                |                         |                                                                                                    |                  |                   |
|                                                |                         |                                                                                                    |                  |                   |

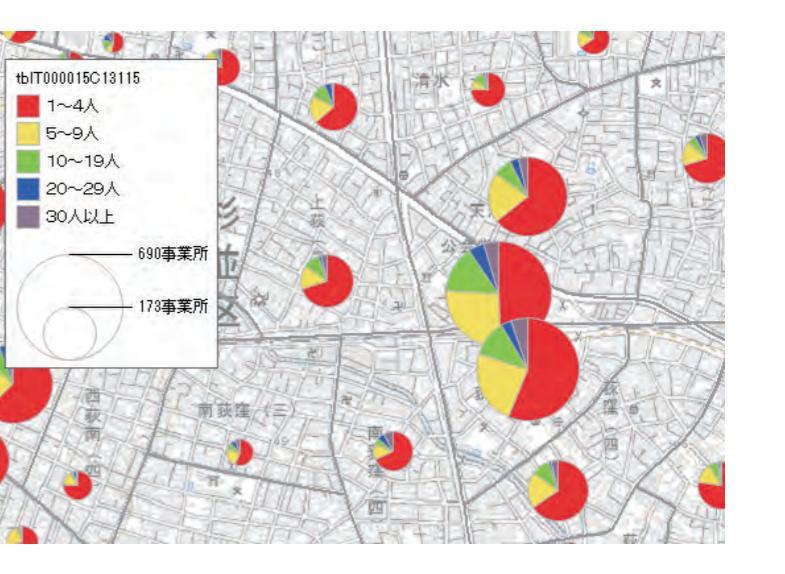

#### I刷範囲の設定

# 編集の 表示い 検索の CVデータの グラフ・急分けの / 589 546 N 35-25-44.31 E 140.02-23.76

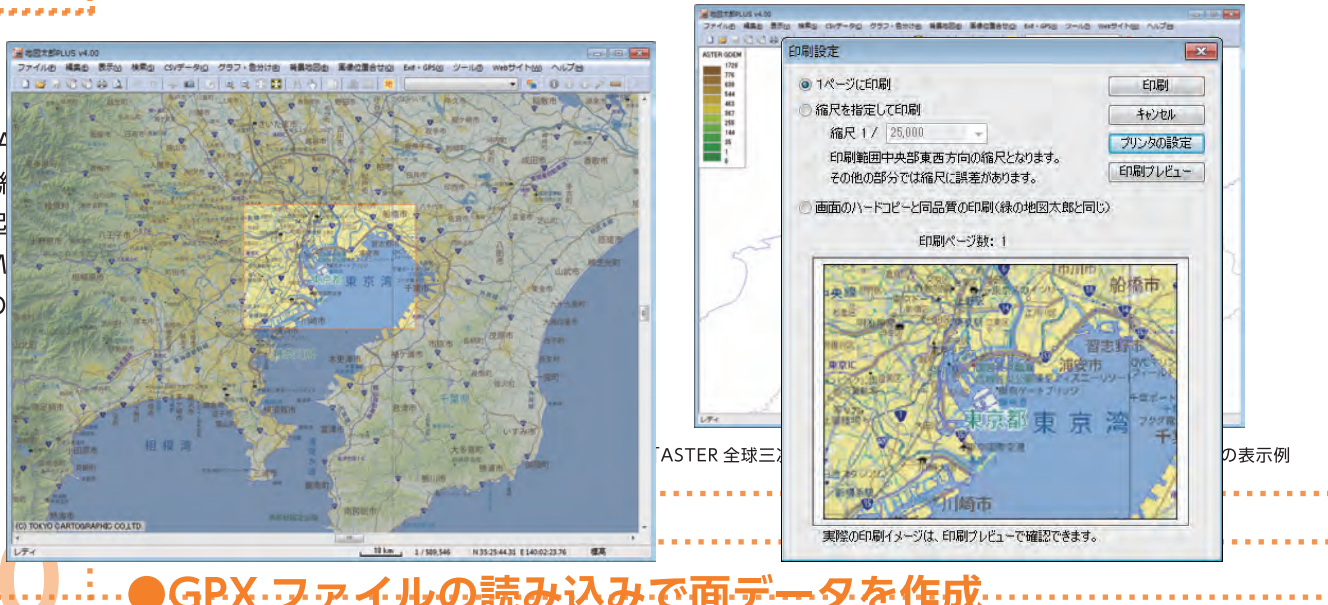

印刷範囲をドラッグ、または座標指定で設定できます。

矩形での入力 . . . . . . . . . . . . . . .

「追加(直角)」メニューで編集レイヤに、補間点での角度が 直角となる線・面データを追加します。 「追加(矩形)」メニューで編集レイヤに、矩形の線・面データ を追加します。

追加(直角)

. . . . . . . . . . . . . . . . .

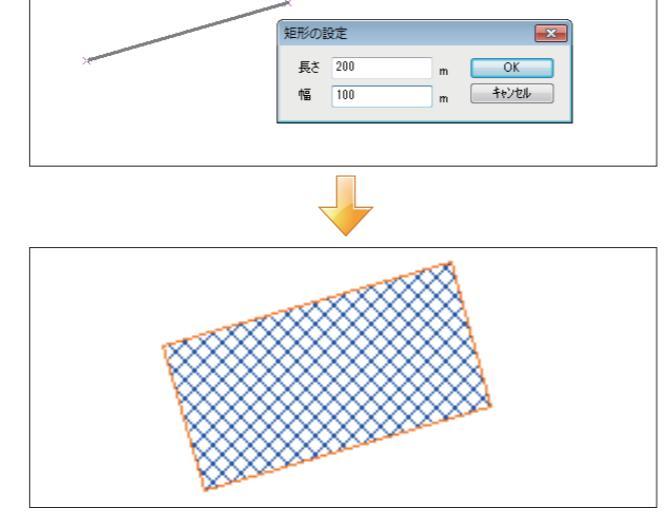

地理院地図」のズームレベルを指定してダウンロード

......

......

.....

「追加(矩形)

国土交通省国土地理院「地理院地図」のタイル画像 をズームレベルを指定してダウンロードすることが できます。 地理院地図のダウンロード 1. 地理院地図を保存するフォルダを指定します。 E:¥data¥地理院地図dl 参照 2. ダウンロードする画像の種類とズームレベルを指定します。 ズームレベル ◎ 標準地図 17 🔹 💿 淡色地図 3. マウスドラッグで、地理院地図をダウンロードする範囲を指定します。 一度に指定できる範囲は、2000 タイルです。 OK ++>\tell

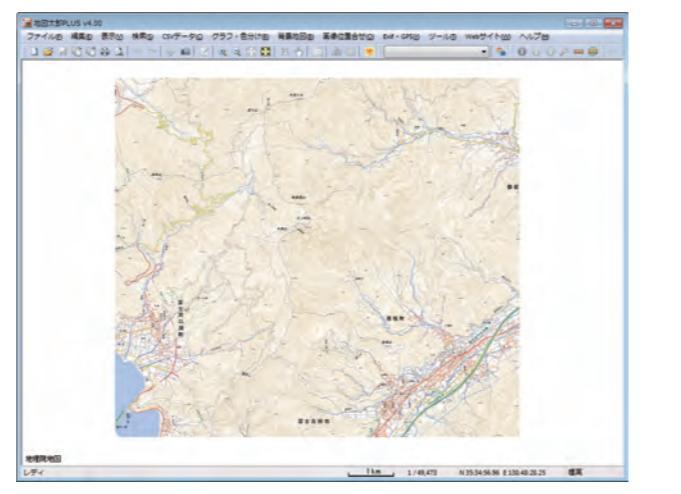

### ..... ●GeoJSON ファイルの読み込み・書き出し GeoJSON 形式のファイルの読み込みと GeoJSON 形式での書き出しができます。 (拡張子は".geojson"に対応) ..... ..... ●その他の地理院地図の表示 . . . . . . . . . . . . 国土交通省国土地理院で公開しているその他の地理院 地図を URL を指定して表示します 東日本大震災被災地震災直後オルソ画像(2011年3月~2011年4月撮影) URL : http://cyberjapandata.gsi.go.jp/xyz/toho1/{z}/{x}/{y}.jpg タイルID toho1-1 データソース 東日本大震災被災地震災直後オルソ画像(2011年3月~2011年4月 ズームレベル 15, 16, 17 その他の地理院地図の設定 レイヤ名 震災(11年3月から4月) 地理院タイル一覧 URL http://cyberjapandata.gsi.go.jp/xyz/ toho1 /{z}/{x}/{y}. jpg • ズームレベル 15 🔹 ~ 17 💌 ▶GeoTIFF フォーマットの標高データの読み込み

GeoTIFF フォーマットの標高データが読み込めます。 対応している GeoTIFF は、位置情報が緯度経度で、 標高値が16ビットのものです。

※広範囲(2次メッシュ1つより広い) GeoTIFF データを読み 込む場合ご注意ください。必ず、起動時の「地図表示の設定」 で「地図太郎と同じ表示」で起動してください。

| 8100 Dr.21000 20400 04 | 78                                                                                        |
|------------------------|-------------------------------------------------------------------------------------------|
|                        |                                                                                           |
| WALLARD BALADANS       | Contract Management Management Management Management and Management Management Management |
| eatureCollection". "fe | atures": [                                                                                |
| eature", "properties"  | ["P12_001" "47", "P12_002" "47381", "P12_003" "マリウドの滝(西)", "P12_004" "滝", "geome          |
| eature", "properties"; | ["P12_001":"47", "P12_002":"47215", "P12_003":"玉泉洞", "P12_004":"岩石 · 洞窟"], "geometr       |
| eature", "properties"  | ["P12_001":"47", "P12_002":"47361", "P12_003":"久米島畳石(久)", "P12_004":"岩石・洞窟").             |
| eature", "properties": | ["P12_001":"47", "P12_002":"47381", "P12_003":"仲間川植物群落", "P12_004":"植物"], "geome          |
| eature", "properties"  | 【"P12_001" "47", "P12_002":"47381", "P12_003";"シーラ川ヒルギ(西)", "P12_004", "植物"), "           |
| eature", "properties": | ["P12_001":"47"、"P12_002":"47214"、"P12_003":"八重干蒗","P12_004":"自然現象"]."geometr             |
| eature properties      | ["P12_001":"47", "P12_002":"47201", "P12_003":"玉陵", "P12_004":"史跡"], "geometry": ["tyr    |
| eature", "properties"  | ["P12_001" "47", "P12_002": "47207", "P12_003": "宮良殿内(石)", "P12_004" "史跡"], "geometr      |
| eature properties      | ["P12_001":"47", "P12_002":"47211", "P12_003":"沖縄市エイサー大会", "P12_004":"年中行事"               |
| eature properties      | ["P12_001":"47", "P12_002":"47381", "P12_003":"竹富種子取祭", "P12_004":"年中行事"], "get           |
| eature, properties     | ["P12_001":"47","P12_002":"47201","P12_003":"那覇まつり","P12_004":"年中行事"],"geome              |
| eature", "properties"  | ["P12_001":"47", "P12_002":"47210", "P12_003":"糸満ハーリー", "P12_004":"年中行事"), "get           |
| eature", "properties"; | ["P12_001":"47","P12_002":"47348","P12_003":"与那原大綱引","P12_004":"年中行事"],"gec               |
| eature", "properties": | ["P12_001":"47", "P12_002":"47201", "P12_003":"首里城公園(国営沖繩記念公園)", "P12_004                 |
| eature", "properties"  | ["P12_001":"47", "P12_002":"47210", "P12_003":"ひめゆりの塔", "P12_004":"違造物"), "geome          |
| eature", "properties"; | ["P12_001":"47","P12_002":"47308","P12_003":"海洋博記念公園水族館","P12_004":"動植物[                  |
| eature", "properties": | 「"P12_001":"47", "P12_002":"47308", "P12_003":"熱帯ドリームセンター", "P12_004":"動植物!               |
| eature", "properties": | ["P12_001":"47","P12_002":"47211","P12_003":"東南植物楽園","P12_004":"動植物園・水族f                  |
| eature", "properties"  | ["P12_001":"47", "P12_002":"47381", "P12_003":"浦内川植物群落", "P12_004":"植物"], "geome          |
| eature", "properties"  | 「"P12_001":"47", "P12_002":"47381", "P12_003":"ハテルマ集落のフクギ(波)", "P12_004"" 1種1             |
| eature", "properties": | ["P12_001":"47"、"P12_002":"47208"、"P12_003":"浦添獅子舞"、"P12_004":"年中行事"], "geome             |
| eature properties      | ["P12_001"="47", "P12_002"="47214", "P12_003"="ウヤガンサイ", "P12_004"="年中行事"], "gec           |
| eature", "properties"; | ["P12_001" "47, 47, 47", "P12_002" "47207, 47214, 47354", "P12_003" "沖縄の珊瑚礁", "P12_004    |
| eature". "properties": | ["P12_001":"47", "P12_002":"47381", "P12_003":"仲間川", "P12_004":"河川"), "geometry"; ["1     |
| eature, properties":   | ["P12_001":"47", "P12_002":"47381", "P12_003":"浦内川", "P12_004":"河川", "geometry"; ["1      |
| eature properties      | ["P12_001":"47", "P12_002":"47361", "P12_003":"はての浜", "P12_004":"海岸"), "geometry":        |
| eature"_ "properties": | ["P12_001":"47", "P12_002":"47207", "P12_003", "進地", "P12_004":"海岸"], "geometry", ["typ   |
| eature", "properties": | ["P12_001":"47", "P12_002":"47214", "P12_003":"与那甌前浜", "P12_004":"海岸"], "geometry"        |
| astura "nronartiar"    | ["P19_001"-"#T" "P19_009"-"#T907" "P19_002" "[[[皿達" "P19_00#"-"海童"[ "mexee++u" [["+"      |
|                        |                                                                                           |

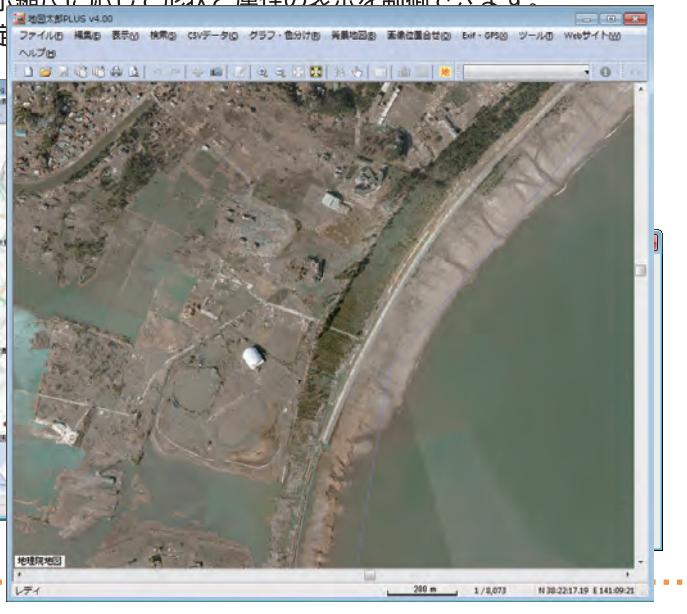

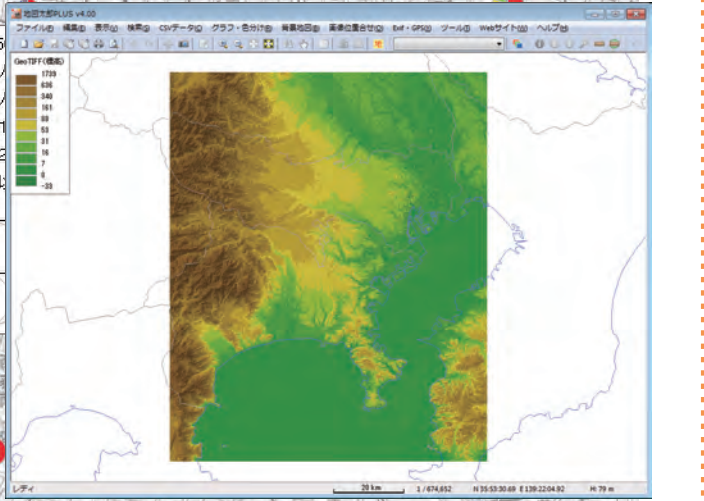

※「全世界デジタル 3D 地形データ」(JAXA)の表示例